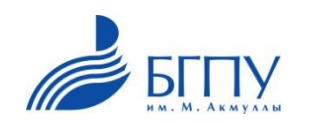

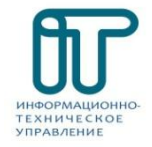

# Инструкция по запуску онлайн лекции

Для этого потребуется:

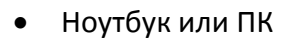

• Имеющийся у Вас браузер

Ноутбук

или

ΠК

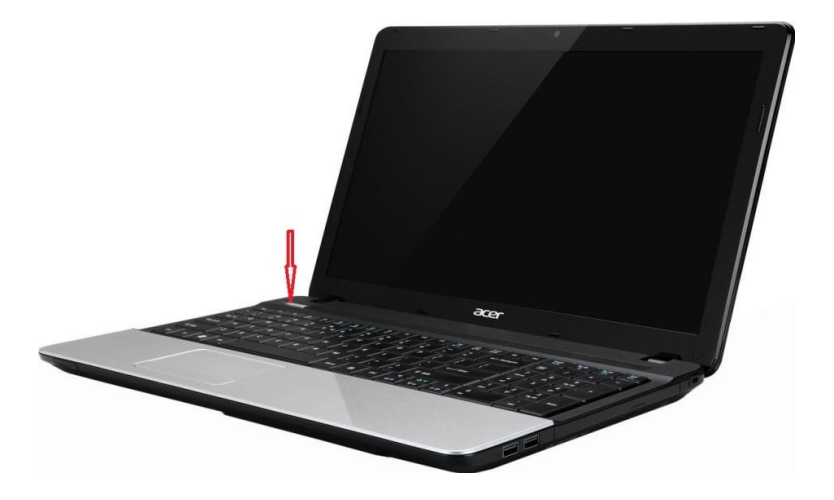

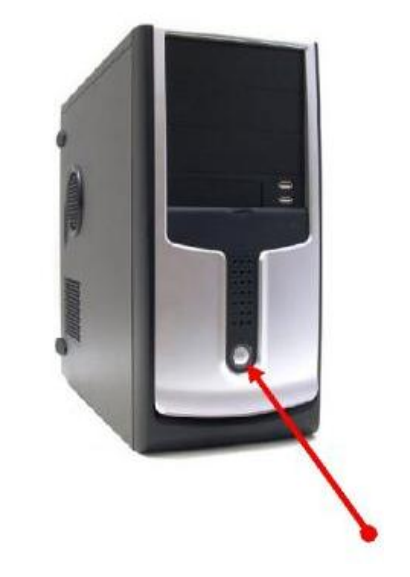

Google Chrome

Opera

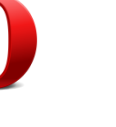

Mozilla Firefox

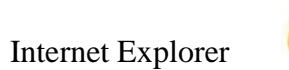

Yandex

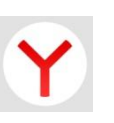

### Алгоритм подключения :

- Включаем ноутбук или ПК
- Запустить один из имеющихся у Вас браузеров
- Переходим по ссылке: <u>http://online.bspu.ru/</u>

# 1. Перейти по ссылке: <u>http://online.bspu.ru/</u>.

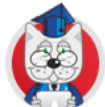

Сервис online трансляции мероприятий ФГБОУ ВПО БГПУ им.М.Акмуллы

#### Ближайшие трансляции:

Введение в педагогическую деятельность Начало: 27 сентября 2017, 12:10

1 курс - Педагогическое образование

История Начало: 28 сентября 2017, 12:10

1 курс - бакалавриат

Основы медицинских знаний и здорового образа жизни Начало: 2 октября 2017, 12:10

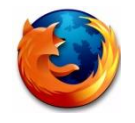

2. В сервисе онлайн трансляции мероприятий ФГБОУ ВО БГПУ им.М.Акмуллы выбрать нужную лекцию.

60 Сервис online трансляции мероприятий ФГБОУ ВПО БГПУ им.М.Акмуллы Расписание трансляций: ведение в педагогическую деятельность ачало: 27 сентября 2017, 12:10 1 курс - Педагогическое образование История Начало: 28 сентября 2017, 12:10 1 курс - бакалавриат Основы медицинских знаний и здорового образа жизни Начало: 2 октября 2017, 12:10 1 курс - Педагогическое образование История Начало: 12 октября 2017, 12:10 1 курс - бакалавриат Общая Психология Начало: 2 октября 2017, 10:05 1 курс - Педагогическое образование История Начало: 5 октября 2017, 12:10 1 курс - бакалавриат Обшая Психология Начало: 9 октября 2017, 10:05 1 курс - Педагогическое образование Безопасность жизнедеятельности Начало: 16 октября 2017, 12:10

### 3. Зарегистрируйтесь на трансляцию.

Регистрация с одного гаджета или ПК возможно только 1 пользователя.

Если же студент зарегистрирует кого-то из своих одногруппников, то автоматически регистрация предыдущего студента удалиться на сайте.

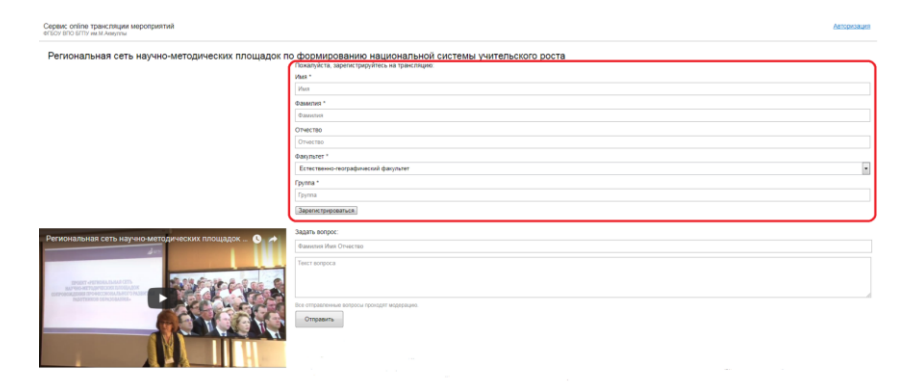

4. Логин и пароль для модераторов от факультета к сайту <u>http://online.bspu.ru/</u>.

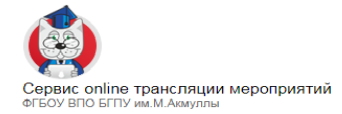

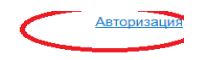

## Логин : tiuter

Пароль: 235689

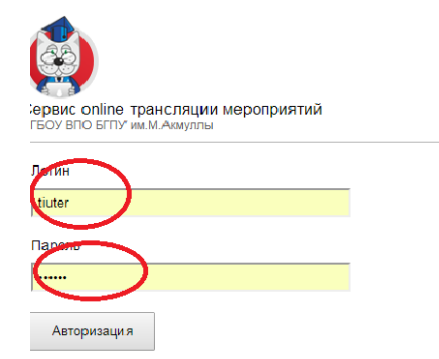

Он нужен будет для того чтобы зарегистрировать тех студентов у которых нет своего гаджета, или нет возможности для выхода в интернет для прохождения регистрации пользователя. С него можно регистрировать любое количество студентов.